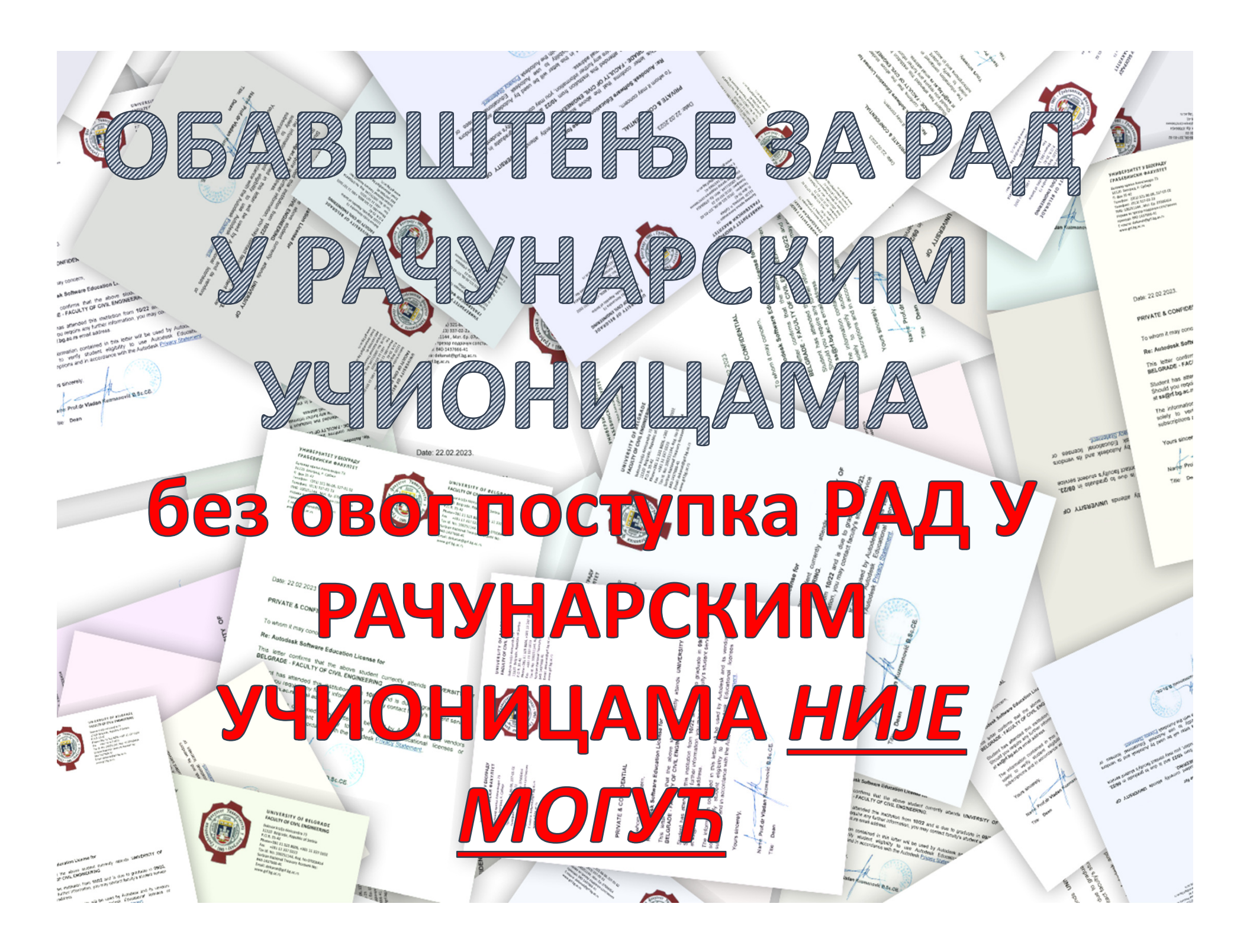

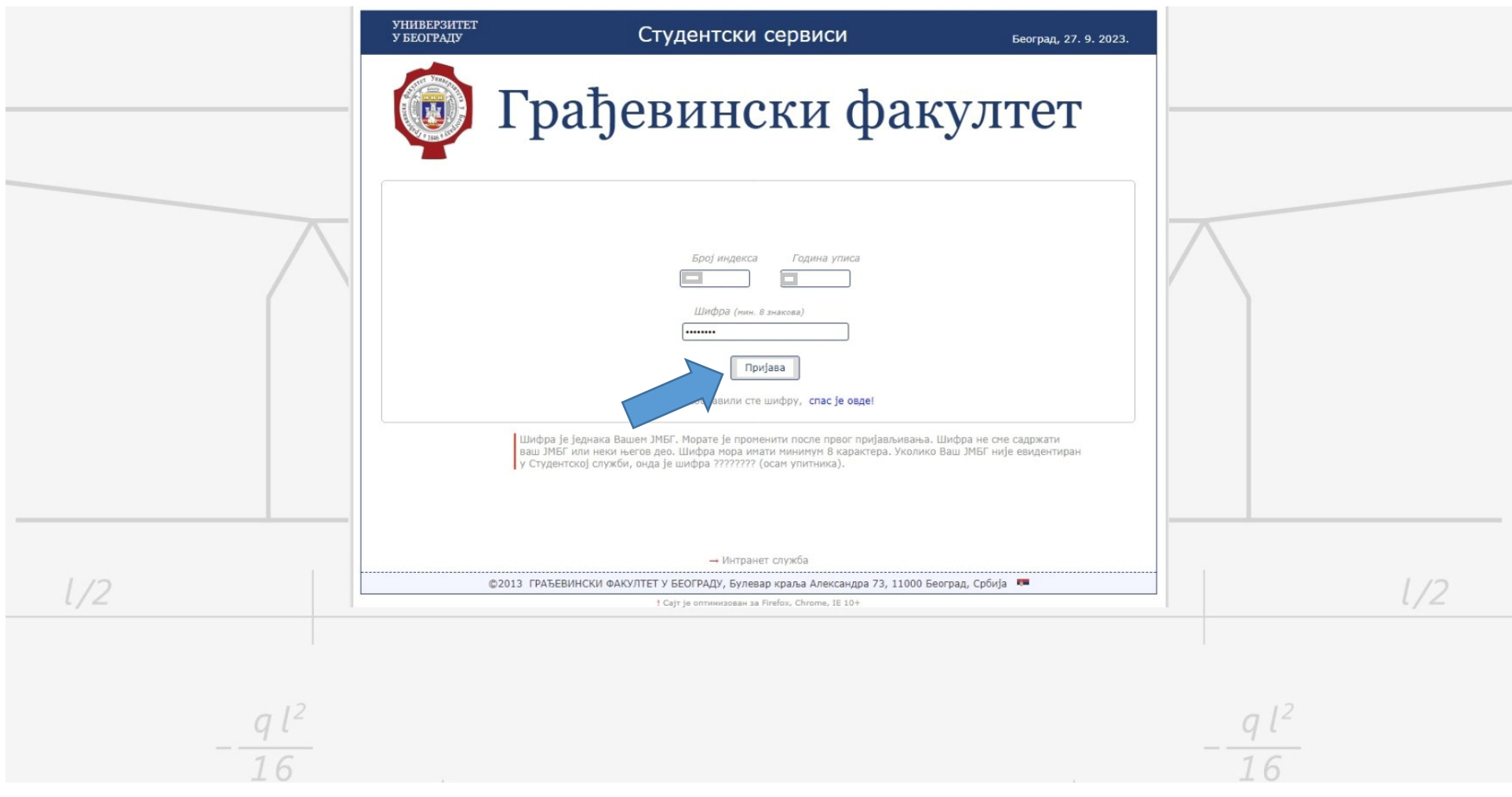

Отворите сајт грађевинског факултета (https://www.grf.bg.ac.rs/home), и на картици "СТУДИЈЕ" изаберите "ПРИЈАВА ИСПИТА". Попуните поља са одговарајућим подацима (Ваш број индекса и година уписа нпр. 123/23). клининте на дугме "Пријава".

|                     | универзитет<br>убеограду<br>Грађез<br>профил пријава испита                                     |                                                                                                    |                 |                     |
|---------------------|-------------------------------------------------------------------------------------------------|----------------------------------------------------------------------------------------------------|-----------------|---------------------|
|                     | Мој профил<br>Конто<br>Семестар<br>Број уписа године<br>Статут                                  | рил Општи подаци Положени испити Потписи Молбе Трансакције<br>Текуће стање<br>0.0 дин.<br>11<br>године                          |                 |                     |
|                     | Тип студија<br>Финансирање<br>e-mail<br>Последња пријава на систем<br>Немате системских порука! | DIP<br>SAM<br>27-09-2023 13:48:19                                                                                               | врђена ]<br>2.0 |                     |
| 1/2                 |                                                                                                 |                                                                                                    |                 | 1/2                 |
| $-\frac{q l^2}{16}$ | ©2013 ГРАЂЕВИНСКИ ФАКУЛТЕ                                                                       | → Интранет служба<br>ГУ БЕОГРАДУ, Булевар краља Александра 73, 11000 Београд<br>† Сајт је отпонсован за 15 5+, Firefox i Chrome | q, Србија 🎟     | $-\frac{q l^2}{16}$ |

## Кликните на "ПРОМЕНА ШИФРЕ".

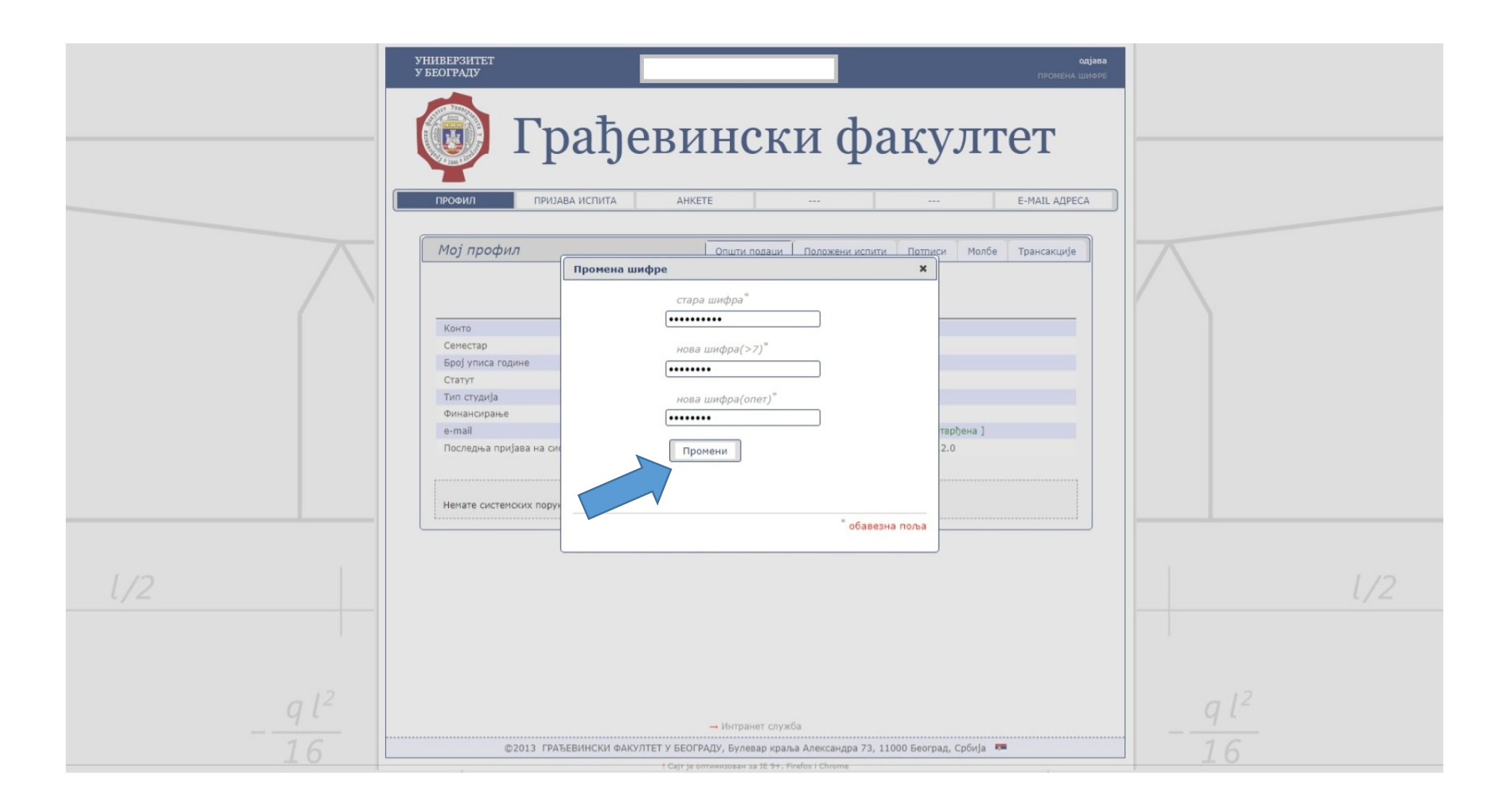

Попуните поља са одговарајућим подацима:

стара шифра - Ваш ЈМБГ

нова шифра - дужина мин. 8 карактера слова-бројеви. *Лозинка НЕ СМЕ да буде иста* као **ЈМВБ НИТИ ЊЕГОВ ДЕО**,као ни да садржи знак "?"!! и кликните на ''Промени''.

|                   | универзитет<br>у београду<br>Грађе<br>профил пријава испита |                                                  |                       |            |         |     |
|-------------------|-------------------------------------------------------------|--------------------------------------------------|-----------------------|------------|---------|-----|
|                   | Мој профил                                                  | Општи подаци Положени испити                     | Потписи Молбе Т       | рансакције | $\land$ |     |
|                   | Конто 0.0 дин.                                              |                                                  |                       |            |         |     |
|                   | Семестар 11                                                 |                                                  |                       |            |         |     |
|                   | Број уписа године                                           |                                                  |                       |            |         |     |
|                   | Статут                                                      |                                                  |                       |            |         |     |
|                   | Тип студија                                                 | C                                                | DIP                   |            |         |     |
|                   | Финансирање                                                 | SAM                                              |                       |            |         |     |
|                   | e-mail                                                      | [потврђена]                                      |                       |            |         |     |
|                   | Последња пријава на систем                                  | 27-09-2023                                       | 3 13:48:19.0          |            |         |     |
|                   | Немате системских порука!                                   |                                                  |                       |            |         |     |
| 1/2               |                                                             |                                                  |                       |            |         | 1/2 |
| $al^2$            |                                                             |                                                  |                       |            | $al^2$  |     |
| — Интранет служба |                                                             |                                                  |                       |            | 9.      |     |
| 16                | ©2013 ГРАЂЕВИНСКИ ФАКУЛ                                     | ТЕТ У БЕОГРАДУ, Булевар краља Александра 73, 110 | 00 Београд, Србија  🖷 |            | 16      |     |
| L U               | 18                                                          | ! Сајт је оптимизован за IE 9+, Firefox i Chrome |                       |            | 10      |     |

...Кликните на дугме "<mark>одјава</mark>".